# dealeradmin.securecomwireless.com

### February 2017

## Version 1.5.2 Update

Effective February 13, 2017, the Dealer Admin Site (dealeradmin.securecomwireless.com) is updated to Version 1.5.2 (2/13/2017). As of Version 1.5.2 (2/13/2017), the following features are now available.

#### **Dealer On-Demand Settings**

With Version 1.5.2 (2/13/2017) of the Dealer Admin Site, all on-demand monitoring settings have been moved to the **On-Demand Settings** section in the side menu. Now, you can set up on-demand monitoring offerings in one convenient place by entering the following information:

- Notify Dealer E-mail Enter the email where you would like to receive dealer notifications that on-demand monitoring has started and stopped.
- **Receiver Reports** Select which receiver reports are enabled for all systems with on-demand monitoring. These reports will only be received when a system is being monitored.
- Payment This section shows whether or not a Stripe account is connected.
- **On-Demand Daily Pricing** The pricing options available for all systems with on-demand monitoring enabled. Dealers can add up to three customizable options. Options are automatically checked when they are added. Un-checking an option makes it unavailable when adding on-demand monitoring to a system or editing a system that already has on-demand monitoring.

Note: Dealers with more than three options set up prior to Version 1.5.2 (2/13/2017) will be able to maintain their options, but will not be able to add more.

| On-Demand Monitoring Settings                                 |                                                   | Q Search                                                                                                    |
|---------------------------------------------------------------|---------------------------------------------------|----------------------------------------------------------------------------------------------------|
| Save All Changes Cancel Notify Dealer Email Email             | Payment       Stripe Account Status     Connected | <ul> <li>Customers</li> <li>Add Customer</li> <li>Tools</li> <li>Remote Update Dashboard</li> <li>Company Store</li> <li>Default Programming</li> </ul> |
| Receiver Reports                                              | On-Demand Daily Pricing Add Option                | Secura Settings<br>Orders Dashboard<br>On-Demand Settings                                                                                               |
| <ul> <li>Alarms</li> <li>Supervisory/Trouble</li> </ul>       | Option 1 \$0.00                                   | <ul> <li>Personnel</li> <li>Settings</li> <li>Help</li> </ul>                                                                                           |
| Communication Troubles  Opening/Closing and User  Test Report | obroux 3000                                       |                                                                                                    |

Figure 1: On-Demand Monitoring Settings

#### System On-Demand Monitoring

To add on-demand monitoring to a specific system, navigate to the **System Information** page, select **Edit**, and check the **On Demand Monitoring** box. The following options appear:

- **Charge** Select a pricing option for the system's on-demand monitoring. These options are set in the **On-Demand Settings** section.
- Notify Email (Customer) Enter the email where the customer would like to receive notifications that on-demand monitoring has started and stopped.

#### **Camera Firmware Version**

You can now view the current firmware version for all cameras. Navigate to the **System Information** page and select a camera. The **Firmware Version** is shown at the bottom of the camera information section.

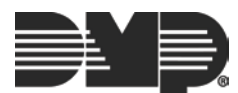